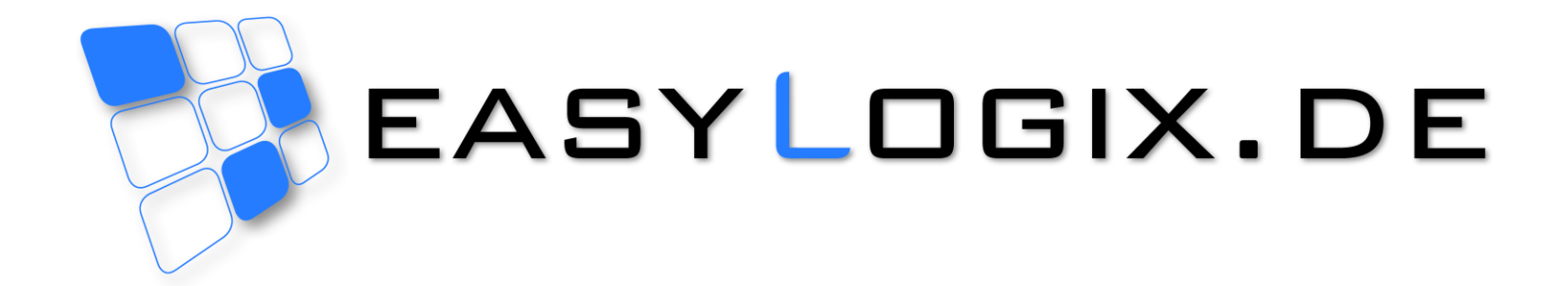

# Creating a Component Report

#### **Schindler & Schill GmbH**

Bruderwöhrdstr. 15b 93055 Regensburg Deutschland Tel: Email: Web: +49 941 604 889 719 info@easyLogix.de www.easyLogix.de

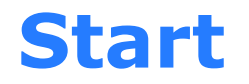

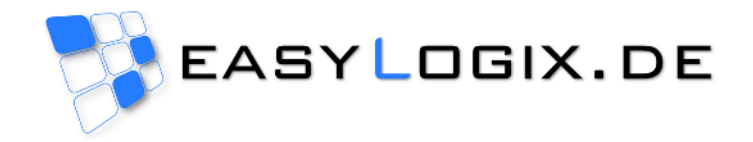

## Open a job in PCB-Investigator Open the plug-in "Component Report"

| Component Report                |                                  |
|---------------------------------|----------------------------------|
| File Options Help               |                                  |
| Job Path:                       |                                  |
| C:\Users\werkstudent\Desktop\Jo | bs∖arduino_MEGA                  |
| Infobox 1:                      | Size: Tablerows per site:        |
| Ref. Nr.:                       | DinA4 ▼ 5 ▼                      |
| Infobox 2:                      | Choose Printer:                  |
| Validator:                      | 0: Microsoft XPS Document Writ 👻 |
| Print Preview                   | Print                            |

### **Perform Options**

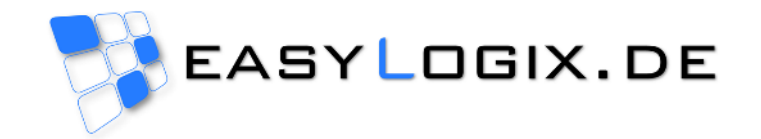

- Click on "Options" opens the optionsmenu
- With "Only Top Layer" and "Only Bot Layer" limit the number of components
- Click on "Tablecontent" opens the outputsettings

| Component Report                                                                    |                                  |
|-------------------------------------------------------------------------------------|----------------------------------|
| File Options Help   Job F Only Top Layer   C:\Us Only Bot Layer   Mobe Tablecontent | arduino_MEGA                     |
| Ref. No.:<br>Infobox 2:                                                             | DinA4<br>Choose Printer:         |
| Validator:                                                                          | 0: Microsoft XPS Document Writ 💌 |
| Print Preview                                                                       | Print                            |

### Optionsmenu

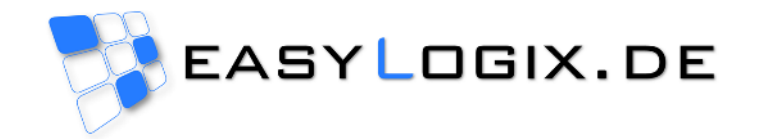

- The first 3 columns are predefined
- The remaining 5 columns are individually adjustable
- Click on "Save" saves all options

| 📑 Options |                                |
|-----------|--------------------------------|
| Col. Nr.: | Property:                      |
| Col 1:    | Package 🔹                      |
| Col 2:    | Count                          |
| Col 3:    | Color                          |
| Col 4:    | Height                         |
| Col 5:    | Reference                      |
| Col 6:    | COMPONENT_EAGLEVALUE           |
| Col 7:    |                                |
| Col 8:    |                                |
| Say       | Pincount<br>On Top<br>re Value |

### **Output Settings**

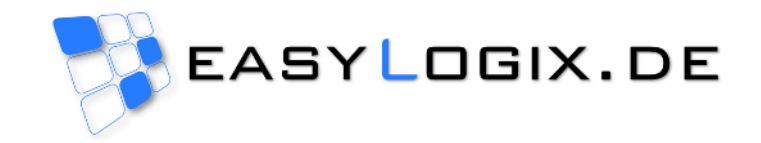

| Component Report                 |                                          | DinA3 ar       |
|----------------------------------|------------------------------------------|----------------|
| File Options Help                |                                          | available      |
| Job Path:                        |                                          | availabit      |
| C:\Users\werkstudent\Desktop\Job | os\arduino_MEGA                          |                |
| Infobox 1:                       | Size: Tablerows per site:                |                |
| Ref. Nr.:                        | DinA4 🔻 5 👻                              |                |
| Infobox 2:                       | DinA3 ar:                                |                |
| Validator:                       | DinA4<br>U. Microsoft PS Document Writ - | Et carrier     |
|                                  |                                          | Component      |
|                                  |                                          | File Option    |
| Print Preview                    | Print                                    | Job Path:      |
|                                  |                                          | C:\Users\werks |
|                                  |                                          |                |
|                                  |                                          | Infobox 1:     |
|                                  |                                          | Ref. Nr.:      |
|                                  |                                          | Infobox 2:     |
|                                  |                                          | Validator:     |
|                                  |                                          |                |

## DinA3 and DinA4 are available as format

| File Options Help            |                           |
|------------------------------|---------------------------|
| Job Path:                    |                           |
| C:\Users\werkstudent\Desktop | VJobs/arduino_MEGA        |
| Infobox 1:                   | Size: Tablerows per site: |
| Ref. Nr.:                    | DinA4 - 5                 |
| Infobox 2:                   | Choose Printer: 1         |
| Validator:                   | 0: Microsof XP 2          |
| Print Preview                | 4<br>5<br>6<br>7          |

#### The number of tablerows varies between 1 and 7

### Save

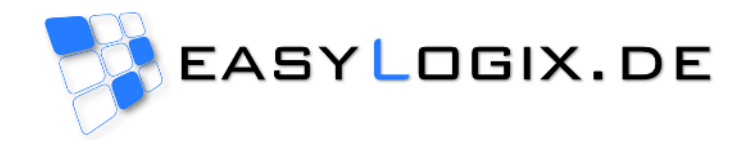

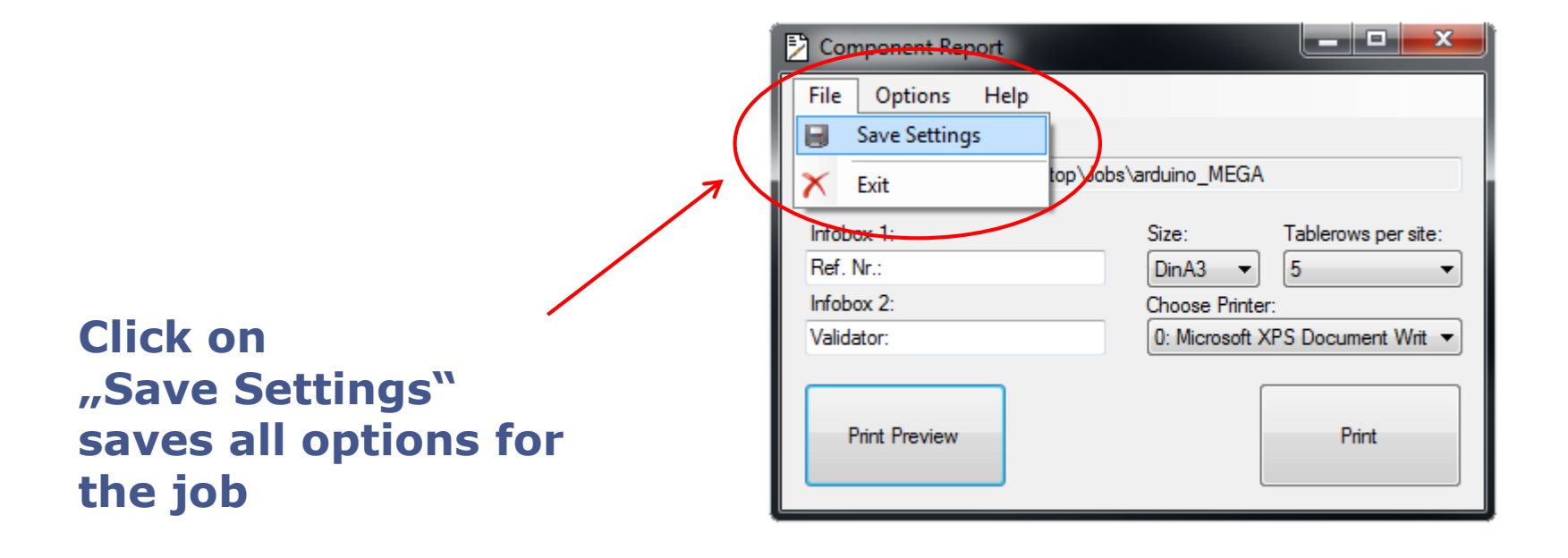

### **Printer Settings**

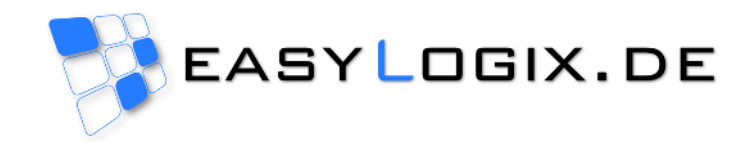

| Component Report                                                                                              |                                                                                                    |                        |
|----------------------------------------------------------------------------------------------------|----------------------------------------------------------------------------------------------------|------------------------|
| File Options Help<br>Job Path:<br>C:\Users\werkstudent\Desktop\Jobs\<br>Infobox 1:<br>Ref. Nr.:<br>Infobox 2: | Narduino_MEGA<br>Size: Tablerows per site:<br>DinA4 ▼ 5 ▼<br>Choose Printer:                                                                                               | All installed printers |
| Validator:<br>Print Preview                                                                                   | 0: Microsoft XPS Document Writ<br>O: Microsoft XPS Document Writer<br>1: HP Officejet Pro 8500 A910 (Netz<br>2: Fax - HP Officejet Pro 8500 A910<br>3: Fax<br>4: Adobe PDF | are avaliable          |

### **Print Preview**

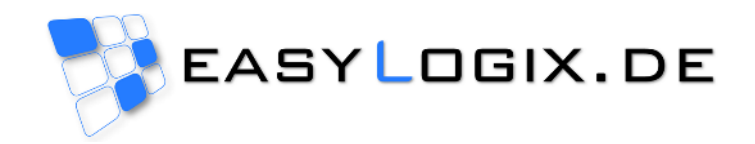

| Component Report     File   Options     Job Path:     C:\Users\werkstudent\Desktop\Jobs\arduino_MEGA     Infobox 1:   Size:     Tablerows per site:     Ref. Nr.:     Infobox 2:     Validater:     0: Microsoft XPS Document Writ •     Print | Seitenansicht     Intername comptitute     Rat N:     Valdaer                                                                                                    |  |
|----------------------------------------------------------------------------------------------------|----------------------------------------------------------------------------------------------------|--|
| Click on<br>"Print Preview"<br>opens the<br>print preview                                                                                                    | Factory     Grant     Color     Hight     Software     COLDONENT_ECOLEVALLE       1004     J     Image: Color of the second second |  |

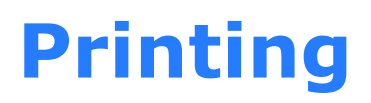

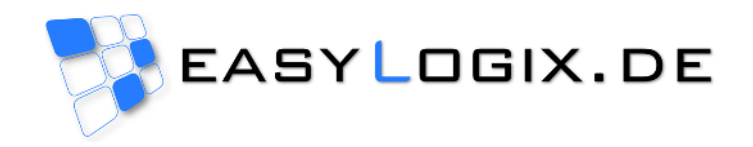

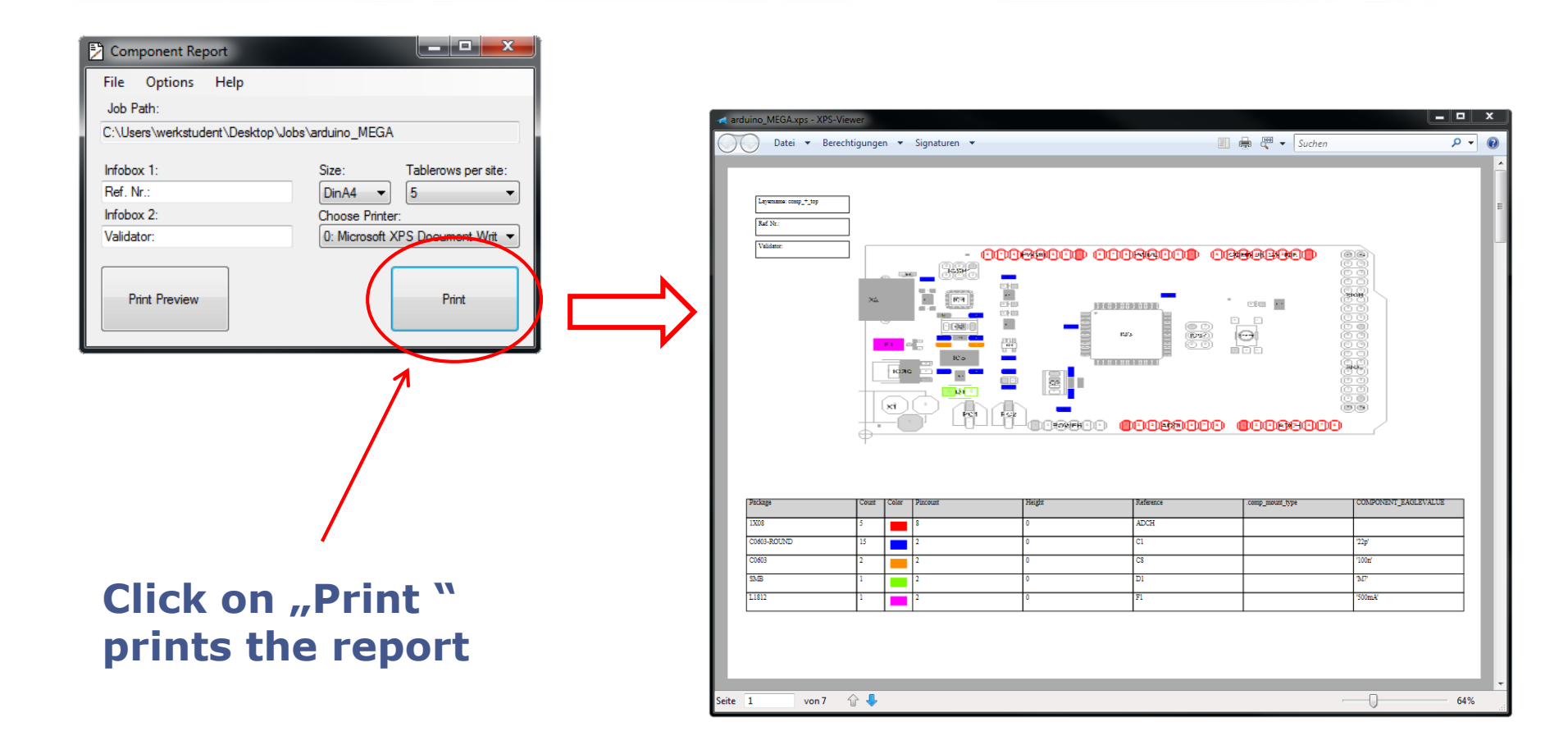